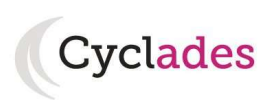

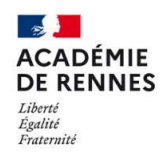

Direction des systèmes d'information et de l'innovation

## **Guide Pour Savoir...**

## **Visualiser ses inscriptions**

### et

### composer en ligne à l'ETG

### depuis le portail Candidat CYCLADES

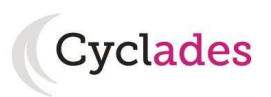

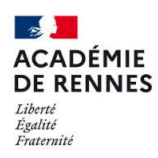

# SOMMAIRE

| 1. | Comment accéder à mon(mes) inscription(s)                            | 3 |
|----|----------------------------------------------------------------------|---|
|    | 1.1. Eléments de connexion au compte candidat Cyclades               | 3 |
|    | 1.2. Connexion à mon compte candidat                                 | 4 |
|    | 1.3. Mon inscription                                                 | 5 |
| 2. | Composer en ligne                                                    | 6 |
|    | 2.1. Me connecter à mon espace Cyclades                              | 6 |
|    | 2.2. Accéder à la composition en ligne et saisir le code de la salle | 7 |
| 3. | Ouverture des services                                               | 0 |

L'objectif de ce document est de fournir un fil conducteur des actions à mener par le candidat pour son inscription à l'ETG, notamment composer en ligne pour l'Epreuve Théorique Générale obligatoire au permis de conduire (code de la route en QCM).

Globalement, il s'agit de :

• Visualiser son inscription

• Accéder aux questions pour composer en ligne, dès l'ouverture du service par le surveillant de la salle.

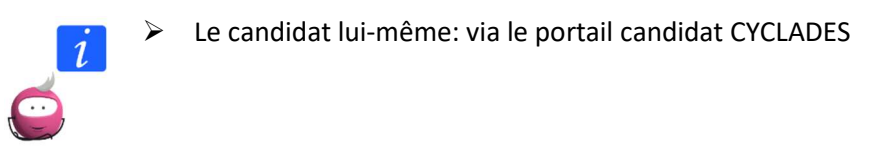

Dans la suite du GPS, « je » est utilisé pour se mettre à la place du candidat.

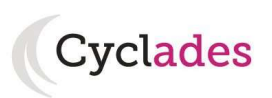

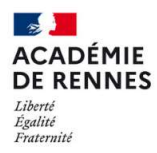

#### 1. Comment accéder à mon(mes) inscription(s)

Le portail candidat est commun à tous les candidats qui souhaitent s'inscrire aux examens ou aux concours gérés dans Cyclades. Il est unique pour un candidat et contient mes différentes inscriptions aux examens ou concours.

Je vais m'identifier avec mon identifiant de connexion et mon mot de passe.

| Cyclades | Gestion des examens et concours                                                                                                    |
|----------|----------------------------------------------------------------------------------------------------|
|          | Besoin d'aide ?                                                                                                    |
| Menu     | Veuillez vous identifier                                                                                                    |
|          | FranceConnect est la solution proposée par l'État pour sécuriser et simplifier la connexion à vos services en ligne.<br>Utilisez cet accès uniquement si vous avec créé votre compte Cyclades avec FranceConnect<br>S'identifier avec<br>FranceConnect |
|          | Qu'est-ce que FranceConnect ?                                                                                                    |
|          | Identifiant de connexton * Besoin d'aide pour vous connecter ?  Mot de passe * Mot de passe oublié  Se connecter                                                                                                    |
|          | Je n'ai pas de compte                                                                                                    |

#### **1.1. Eléments de connexion au compte candidat Cyclades**

L'ETG est un examen uniquement destiné au candidat scolaire. Je suis donc inscrit par mon établissement à cet examen.

Pour accéder à mon espace candidat, je vais donc **utiliser le papillon de connexion** qui me sera fourni : le lien d'accès à mon espace candidat ainsi que mes identifiants d'accès sont indiqués sur ce papillon de connexion.

Dans tous les cas, je ne dois pas créer de compte pour une inscription à l'ETG.

Exemple (l'URL indiquée ci-dessous est une URL de test) :

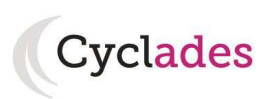

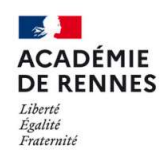

| ACADÉMIE DE<br>RENNES                                                                                                    | Cyclades             |
|----------------------------------------------------------------------------------------------------|----------------------|
| LYC BREQUIGNY                                                                                                    |                      |
| 7 AVENUE GEORGES GRAFF                                                                                                    | DOCUMENT A CONSERVER |
| 90516                                                                                                    |                      |
| 35205 RENNES CEDEX 2                                                                                                    |                      |
| Tél : 0299868200                                                                                                    |                      |
| Elève : NDURANDETAB Marie                                                                                                    |                      |
| Classe : DIV1                                                                                                    |                      |
| N° candidat : 02338252434 - Inscription n° : 001                                                                                                    |                      |
|                                                                                                    |                      |
|                                                                                                    |                      |
| http://dvp17 ip.ac-reppes fr/cvccandidatccv3/portal/login                                                                                                    |                      |
| Indentify in an additional interview of the production of the production of the prod |                      |
| Identifiez-vous avec le compte qui vous a été attribué :                                                                                                    |                      |
| Votre identifiant de connexion : marie.ndurandetab                                                                                                    |                      |
| Votre mot de passe (*) : /Gt*nWiFrg                                                                                                    |                      |
| Il est vivement conseillé de vous connecter dès réception de ce document et de vérifier votre adresse m<br>Ensuite conservez bien vos identifiants jusqu'à la fin de session ils vous permettront d'accéder à vos ré                                                                                                    | el.<br>Ssultats      |
| (*) Nous vous conseillons dans un second temps de personnaliser votre mot de passe.                                                                                                    |                      |

#### 1.2. Connexion à mon compte candidat

Grâce à l'URL fournie sur le papillon de connexion j'accède à la page de connexion ou je peux indiquer mes identifiants ainsi que le mot de passe.

Exemple :

| Identifiant de connexion * | marie.ndurandetab | Besoin d'aide pour vous connecter ? |
|----------------------------|-------------------|-------------------------------------|
| Mot de passe *             | ******            | Mot de passe oublié                 |
|                            | Se connecter      |                                     |
|                            |                   | <u>Je n'ai pas de comp</u>          |

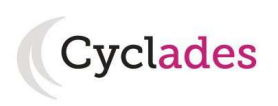

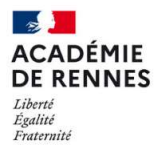

**Nota !** : Pour une première connexion, je suis invité(e) à vérifier mon adresse mail ; je saisis de nouveau le mot de passe qui m'a été communiqué et pourrai le modifier ultérieurement.

| Vérifier votre adresse                                           | mail                                                                                                    | × |
|------------------------------------------------------------------|----------------------------------------------------------------------------------------------------|---|
| Veuillez confirmer ou modifier v<br>Cette information est import | votre email de contact avant de pouvoir vous connecter.<br>tante par la suite, un email valide est indispensable. | , |
| Adresse mail *                                                   |                                                                                                    |   |
| l'adresse mail *                                                 | i de bien vouloir ressaisir le mot de passe qui vous a été                                                        |   |
| communiqué.<br>Mot de passe                                      |                                                                                                    |   |
|                                                                  | Valider Fermer                                                                                                    |   |

Après authentification, j'obtiens l'écran donnant les inscriptions aux examens (ou concours) auxquels je suis inscrit – dans le cas le plus fréquent (comme ci-dessous), je suis inscrit à l'ETG uniquement (une seule inscription présente dans mon compte candidat Cyclades) :

|                                                     |                                                                       |                    | DÉCONNEXION O                                                                                                   |
|-----------------------------------------------------|-----------------------------------------------------------------------|--------------------|----------------------------------------------------------------------------------------------------|
| Cyclades Extent - Fournal<br>Réfrontagion Française | Gestion des ex<br>Besoin d'aide ?                                     | Kamens et concours | Marie NDURANDETAB<br>Modifier mon compte<br>Consulter mes messages C<br>Date de dernière connexion : 04/10/2023 |
|                                                     | DANDETAD Martin NS/A) - 40/00/000                                     |                    |                                                                                                    |
| N Candidat, 02336252434 NDU                         | RANDE TAD Marte Ne(e) le 16/09/200                                    | 4                  |                                                                                                    |
|                                                     |                                                                       |                    |                                                                                                    |
| Menu                                                |                                                                       |                    |                                                                                                    |
|                                                     |                                                                       |                    |                                                                                                    |
| Ajouter une                                         |                                                                       |                    |                                                                                                    |
| nouvelle<br>candidature                             |                                                                       |                    |                                                                                                    |
|                                                     |                                                                       |                    |                                                                                                    |
|                                                     | 2024                                                                  |                    |                                                                                                    |
|                                                     | HÉORIQUE GÉNÉRALE DU PERMIS                                           | DE                 |                                                                                                    |
| Epreuve the                                         | éorique générale du permis de condu<br>DE RENNES <i>Établissement</i> | lire               |                                                                                                    |
| LYC BREQU                                           | IIGNY-RENNES CEDEX 2(0350028R)                                        |                    |                                                                                                    |
| Nº : 001                                            |                                                                       |                    |                                                                                                    |

#### **1.3. Mon inscription**

L'écran « Mon inscription » affiche ma candidature active :

- Pour le domaine ETG
- Si la session de la candidature n'est pas fermée dans Cyclades
- Si je ne me suis pas désinscrit
- Si la candidature n'a pas été écartée ou supprimée par le gestionnaire

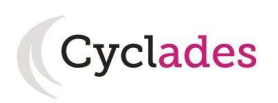

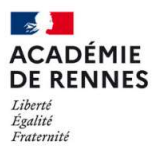

Remarque : si je suis inscrit à plusieurs examens (et/ou concours), toutes mes inscriptions en cours sont visibles :

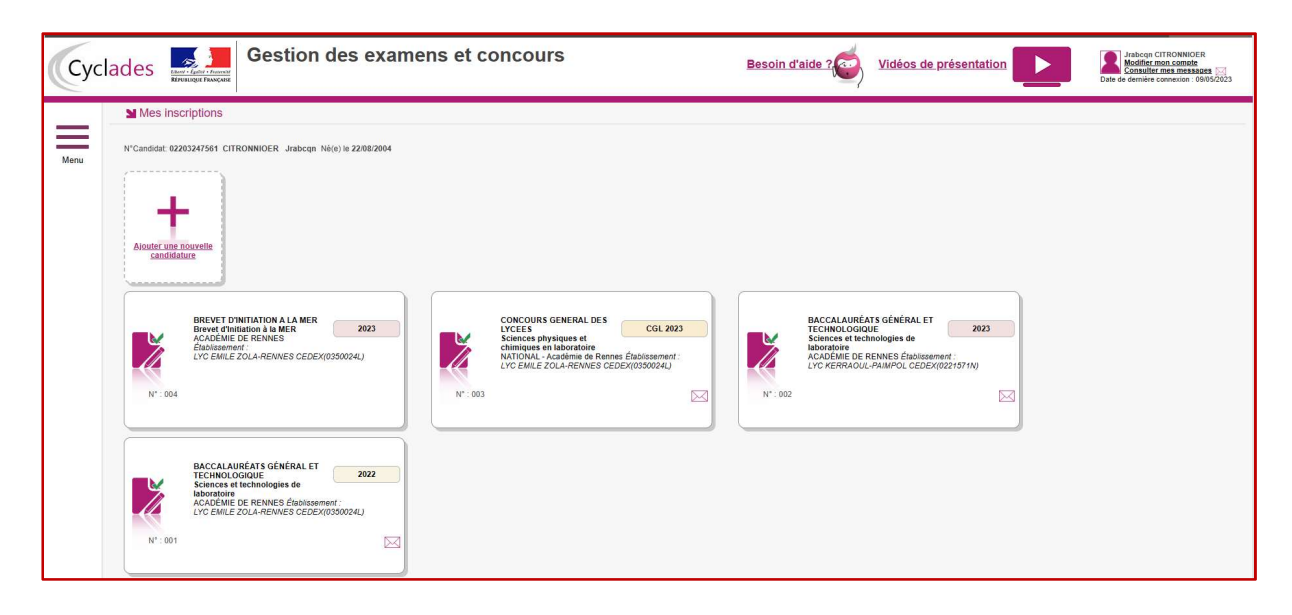

Tant que le service d'inscription est ouvert, je peux consulter et/ou modifier ma candidature. Mes candidatures désinscrites et mes candidatures des sessions fermées ne sont plus visibles. En cliquant sur le bouton **Mon inscription**, de ma candidature sélectionnée, l'onglet Récapitulatif est accessible en mode Consultation.

#### 2. Composer en ligne

#### 2.1. Me connecter à mon espace Cyclades

Je me connecte à mon espace candidat Cyclades, comme indiqué dans le paragraphe précédent, et je vais sur ma candidature ETG.

Pour accéder à la composition en ligne de l'épreuve de l'ETG, je sélectionne ma candidature ETG en cliquant sur la carte associée :

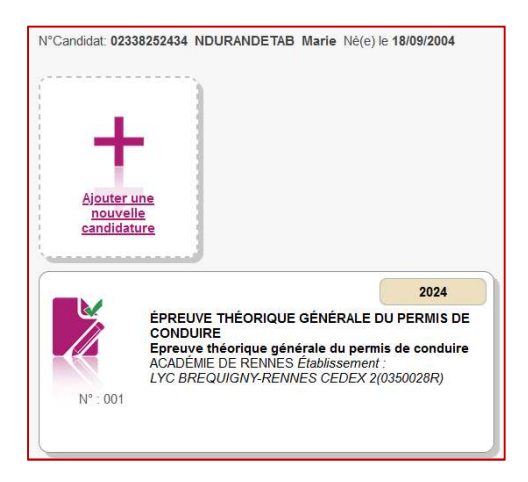

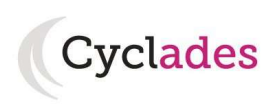

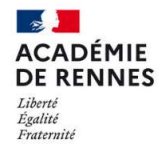

Je sélectionne ensuite Composition en ligne :

| Menu | N° Candidat 02338252434<br>N° Inscription 1 | ÉPREUVE THÉORIQUE GÉNÉRALE DU PERMIS DE CONDUIRE<br>Epreuve théorique générale du permis de conduire<br>ACADÉMIE DE RENNES Établissement :<br>LYC BREQUIGNY-RENNES CEDEX 2(0350028R) |
|------|---------------------------------------------|----------------------------------------------------------------------------------------------------|
|      | Ν                                           | on inscription Composition en ligne                                                                                                    |

Il s'agit de répondre aux questions à choix multiples. Le jour de l'épreuve je suis orienté vers ma salle et à l'entrée en salle d'examen, équipée d'ordinateur ou tablette.

#### 2.2. Accéder à la composition en ligne et saisir le code de la salle

L'accès à la salle virtuelle de composition en ligne me sera donné par le surveillant administrateur qui me fournira alors un code d'accès.

Je suis alors invité à saisir l'identifiant de salle communiqué par le surveillant administrateur (modérateur) et je valide.

| Edenti - Egalar - Fasa<br>Riferanagan Pasae | MINISTÉRE<br>DE L'ÉDUCATION<br>NATIONALE | Santorin   Ndurandetab Marie (2338252434)                         | Candidat | [→ |
|---------------------------------------------|------------------------------------------|-------------------------------------------------------------------|----------|----|
|                                             | •                                        | Veuillez entrer le code de la salle                               |          |    |
|                                             |                                          |                                                                   |          |    |
|                                             |                                          |                                                                   |          |    |
|                                             |                                          | Demande de vérification                                           |          |    |
|                                             |                                          | Identifiant salle                                                 | 1        |    |
|                                             |                                          | L'identifiant de salle vous est communiqué par votre surveillant. |          |    |
|                                             | ****                                     | Valider                                                           |          |    |
|                                             |                                          |                                                                   |          |    |

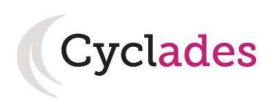

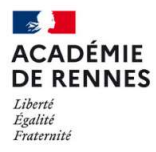

Si le code est erroné, le message suivant s'affiche :

|                   | Demande de vérification                         |  |
|-------------------|-------------------------------------------------|--|
| Identifiant salle |                                                 |  |
| 748053            |                                                 |  |
| Le code que vou   | s avez entré est incorrect, veuillez réessayer. |  |
|                   |                                                 |  |
|                   | Valider                                         |  |
|                   |                                                 |  |

Après avoir saisi le code de la salle, j'arrive dans la salle d'attente, je patiente jusqu'à ce que le surveillant administrateur autorise l'accès au questionnaire.

|                                                                                                  | Candidat <b>[→</b> |
|--------------------------------------------------------------------------------------------------|--------------------|
| En attente de validation par le surveillant                                                      |                    |
|                                                                                                  |                    |
|                                                                                                  |                    |
| Vous âtes en attente                                                                             |                    |
| vous etes en attente                                                                             |                    |
| Le questionnaire n'est pas accessible tant que le surveillant n'a pas validé votre entrée.       |                    |
| Une fois votre épreuve démarrée, vous pourrez consulter les consignes et commencer le questionna | iire.              |

Nota !: en cas de problème je dois le signaler au surveillant.

Suite à l'ouverture de la composition en ligne par le surveillant administrateur j'arrive sur les consignes,

| Libert - Egalet - Fran<br>Riferencigen Filose; | Candida:                                                                                                    | ⊨E→ |
|------------------------------------------------|----------------------------------------------------------------------------------------------------|-----|
|                                                | Veuillez attendre le début de l'épreuve                                                                                                    |     |
|                                                |                                                                                                    |     |
|                                                | Vous êtes en attente                                                                                                    |     |
|                                                | Le questionnaire n'est pas accessible tant que le surveillant n'a pas démarré votre épreuve.                                                                                                    |     |
|                                                | Une fois votre épreuve démarrée, vous pourrez commencer le questionnaire.                                                                                                    |     |
|                                                | Consignes                                                                                                    |     |
|                                                | Pour chaque question, vous aurez le choix entre plusieurs propositions : à vous de sélectionner la ou les bonnes réponses. Sachez que pour<br>chaque question, il y aura au moins une réponse juste et une réponse fausse. Vous aurez environ 20 secondes par question pour choisir et si<br>besoin corriger votre ou vos réponses. Un petit chronomètre s'affiche en bas de l'écran pour vous aider à gérer votre temps. La validation est<br>automatique à la fin de ces 20 secondes et vous passez alors à la question suivante. Pour chaque situation évoquée dans les questions, et<br>sauf si on vous indique le contraire, vous devez partir du principe que vous possédez votre permis de conduire depuis plus de 3 ans et que<br>votre vitesse est supérieure à celle du véhicule que vous voulez dépasser. |     |

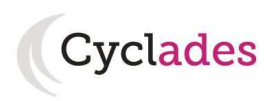

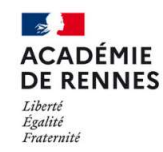

puis les questions de l'épreuve. Exemples :

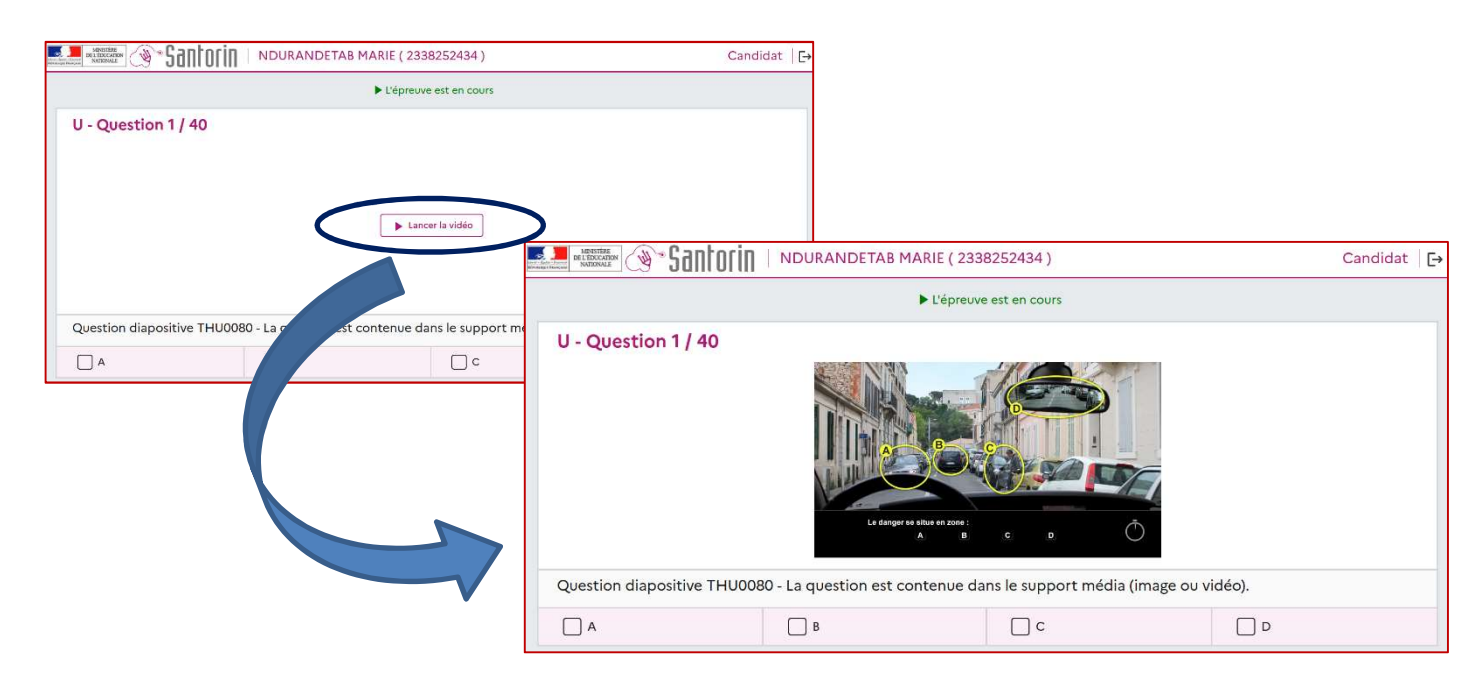

Si besoin, vous pouvez demander un temps de pause au surveillant :

| istani - Egalar - Harr<br>Kirinanga Panga | Santoria   Ndurandetab Marie ( 2338252434 )                        | Candidat | Ð |
|-------------------------------------------|--------------------------------------------------------------------|----------|---|
|                                           | II Votre épreuve est en pause                                      |          |   |
|                                           |                                                                    |          |   |
|                                           |                                                                    |          |   |
|                                           |                                                                    |          |   |
|                                           | Vous êtes en pouse                                                 |          |   |
|                                           | vous etes en pause                                                 |          |   |
|                                           | Le questionnaire n'est pas accessible tant que vous êtes en pause. |          |   |
|                                           | Le décompte de votre temps restant est figé durant votre pause.    |          |   |
|                                           |                                                                    |          |   |
|                                           |                                                                    |          |   |

Ecran de fin de l'épreuve :

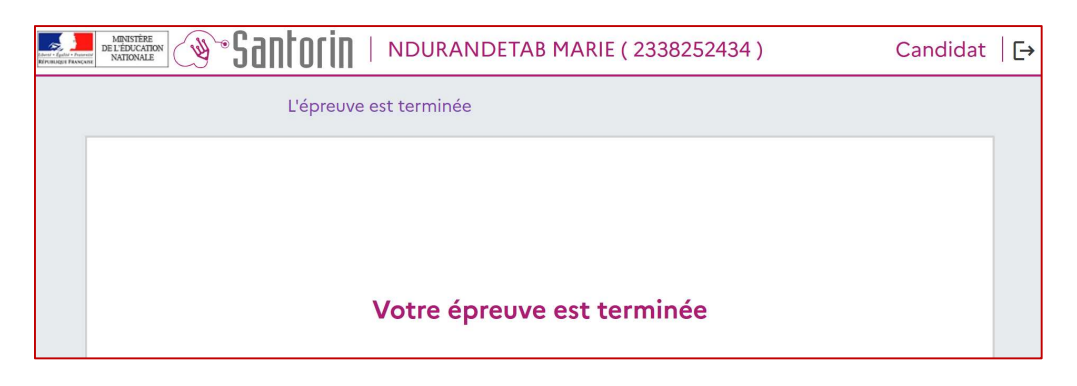

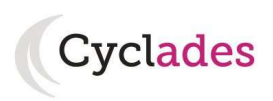

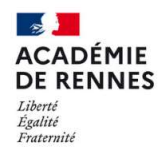

#### 3. Ouverture des services

Pour information via le menu Ouverture des services, je peux consulter pour chaque domaine examen et académie, les périodes d'inscription. Si aucune donnée n'est affichée, c'est qu'aucun service n'est ouvert pour le choix Domaine – Session – Académie que je recherche.

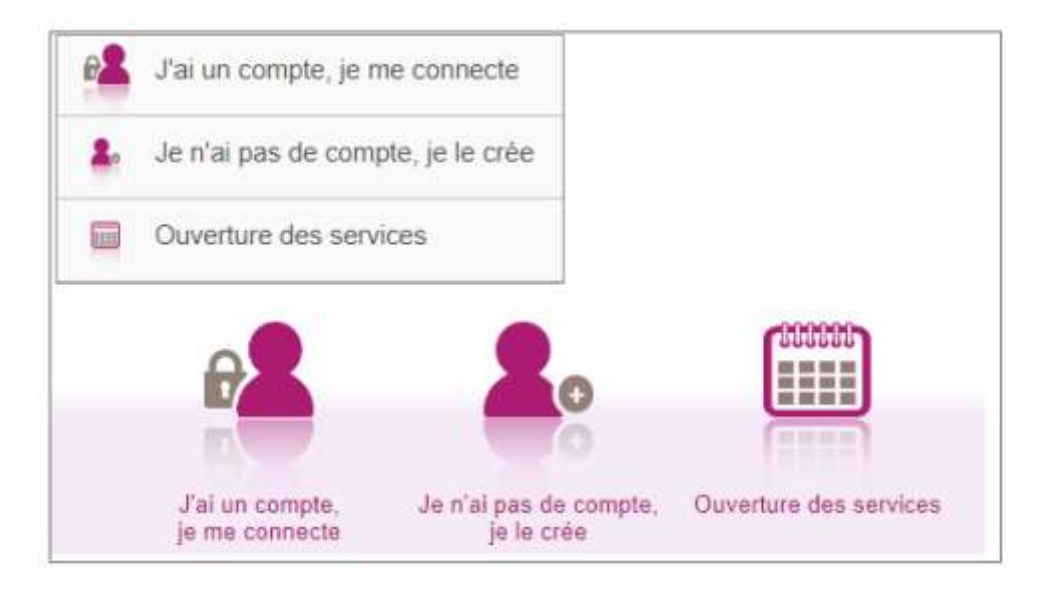

Pour tout problème sur mon espace candidat, je me rapproche de mon établissement d'inscription.